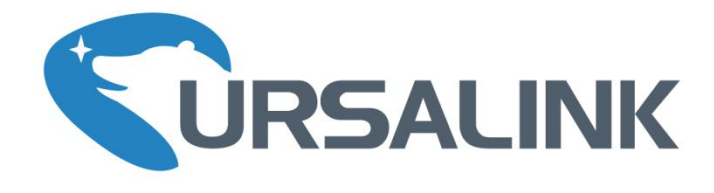

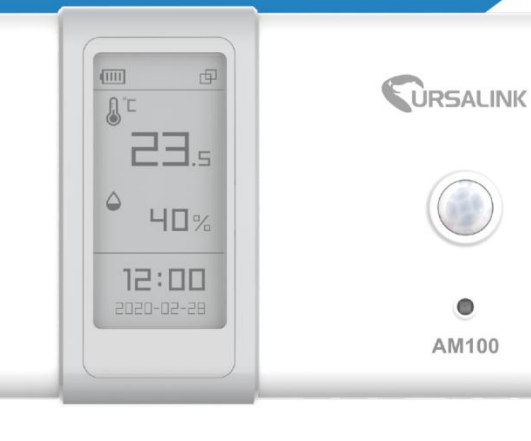

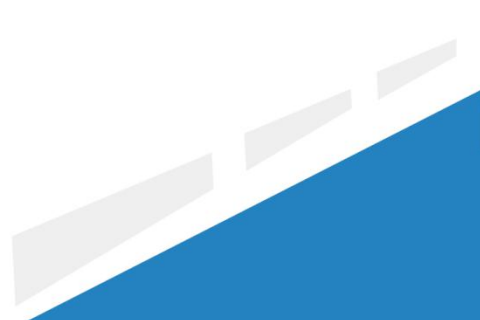

www.ursalink.com

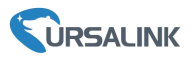

### **Safety Precautions**

Ursalink will not shoulder responsibility for any loss or damage resulting from not following the instructions of this operating guide.

- The device must not be disassembled or remodeled in any way.
- Do not place the device outdoors where the temperature is below/above operating range. Do not place the device close to objects with naked flames, heat source (oven or sunlight), cold source, liquid and extreme temperature changes.
- The device is not intended to be used as a reference sensor, and Ursalink will not should responsibility for any damage which may result from inaccurate readings.
- The battery should be removed from the device if it is not to be used for an extended period. Otherwise, the battery might leak and damage the device. Never leave a discharged battery in the battery compartment.
- The device must never be subjected to shocks or impacts.
- Do not clean the device with detergents or solvents such as benzene or alcohol. To clean the device, wipe with a soft moistened cloth. Use another soft, dry cloth to wipe dry.

#### **Declaration of Conformity**

Ursalink AM100 series is in conformity with the essential requirements and other relevant provisions of the CE, FCC, and RoHS.

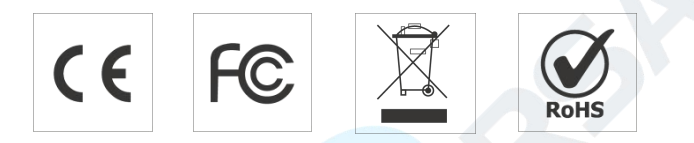

#### © 2017-2020 Xiamen Ursalink Technology Co., Ltd.

#### All rights reserved.

All information in this guide is protected by copyright law. Whereby, no organization or individual shall copy or reproduce the whole or part of this user guide by any means without written authorization from Xiamen Ursalink Technology Co., Ltd.

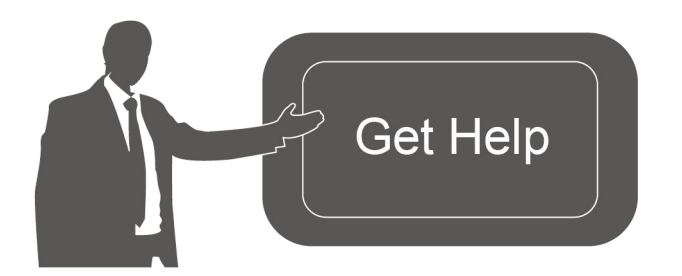

For assistance, please contact Ursalink technical support: Email: helpdesk@ursalink.com Tel: 86-592-5023060 Fax: 86-592-5023065

#### **Revision History**

| Date          | Doc Version | Description              |
|---------------|-------------|--------------------------|
| April 7, 2020 | V 1.0       | Initial version          |
| May 19, 2020  | V 1.1       | APP pictures replacement |

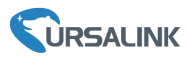

# Contents

| 1. Overview                            | 5  |
|----------------------------------------|----|
| 1.1 Description                        | 5  |
| 1.2 Features                           | 5  |
| 1.3 Specifications                     | 5  |
| 1.4 Dimensions(mm)                     | 7  |
| 2.Hardware Introduction                | 7  |
| 2.1 Packing List                       | 7  |
| 2.2 Product Overview                   | 7  |
| 3. Power Supply                        | 8  |
| 3.1 Battery Installation               | 8  |
| 3.2 External Power Supply              | 8  |
| 4. Sensor Installation                 | 9  |
| 4.1 PIR Detection Range                | 9  |
| 4.2 Installation Note                  | 9  |
| 4.3 Wall Mounting                      | 10 |
| 5. Turn ON/OFF the Sensor              | 10 |
| 5.1 Turn ON/OFF via Smartphone APP     | 11 |
| 5.2 Turn ON/OFF via PC Software        | 12 |
| 5.3 Turn ON/OFF via Button             | 13 |
| 6.Sensor Configuration                 | 13 |
| 6.1 Configuration via Smartphone APP   | 13 |
| 6.1.1 Read Configuration               | 14 |
| 6.1.2 Write Configuration              | 14 |
| 6.1.3 Template Settings                | 15 |
| 6.2 Configuration via PC               | 17 |
| 6.2.1 Read Configuration               | 17 |
| 6.2.2 Write Configuration              | 18 |
| 6.2.3 Upgrade                          | 18 |
| 6.2.4 Template and Reset               | 19 |
| 7. Sensor Parameters (for App and PC)  | 21 |
| 7.1 LoRa WAN Settings                  | 21 |
| 7.1.1 Basic Settings-OTAA              | 21 |
| 7.1.2 Basic Settings-ABP               | 22 |
| 7.1.3 Channel Settings                 | 23 |
| 7.2 Device Settings                    | 25 |
| 7.2.1 General                          | 25 |
| 7.2.1 Data Collection                  | 25 |
| 7.2.2 Data Calibration                 | 26 |
| 7.2.3 Threshold                        | 27 |
| 8.Sensor Management via Ursalink Cloud | 27 |
| 8.1 Ursalink Cloud Registration        | 27 |

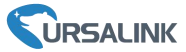

| 8.2 Add a Ursalink LoRaWAN Gateway | 28 |
|------------------------------------|----|
| 8.3 Add AM100/AM102 to Cloud       | 29 |

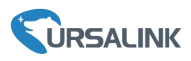

## 1. Overview

### **1.1 Description**

AM100 series is a compact indoor ambience monitoring sensor including motion, humidity, temperature, light, TVOC, CO2, barometric pressure for wireless LoRa network. AM100 series is a battery powered device and is designed to be wall-mounted. It is equipped with NFC (Near Field Communication) and can easily be configured via a smartphone or a PC software.

Sensor data are transmitted in real-time using standard LoRaWAN protocol. LoRaWAN enables encrypted radio transmissions over long distance while consuming very little power. The user can obtain sensor data and view the trend of data change through Ursalink Cloud or through the user's own Network Server.

## **1.2 Features**

- Robust LoRa connectivity for indoor or HVAC environments
- Integrated multiple sensors like temperature, humidity, light, air quality, etc.
- Easy configuration via NFC
- Visual display via E-Ink screen
- Standard LoRaWAN support
- Ursalink Cloud compliant
- Low power consumption (about 1 year battery life)
- Standard AA alkaline battery

# **1.3 Specifications**

| Model       | AM102                                 | AM100                       |  |
|-------------|---------------------------------------|-----------------------------|--|
| LoRaWAN     |                                       |                             |  |
| Frequency   | EU433/CN470/IN865/RU864/EU86          | 58/US915/AU915/KR920/AS923  |  |
| Tx Power    | 20dBm                                 |                             |  |
| Sensitivity | -147dBm @300bps                       |                             |  |
| Mode        | OTAA/ABP Class A                      |                             |  |
| Antenna     | Embedded Ceramic Antenna              |                             |  |
| Sensors     |                                       |                             |  |
| Temperature |                                       |                             |  |
| Range       | -20°C to + 70°C                       |                             |  |
| Accuracy    | 0°C to + 70°C (+/- 0.3°C), -20°C to 0 | 0°C (+/- 0.6°C)             |  |
| Humidity    |                                       |                             |  |
| Range       | 0% to 100% RH                         |                             |  |
| Accuracy    | 10% to 90% RH (+/- 3%), below 10      | % and above 90% RH (+/- 5%) |  |

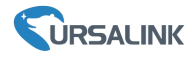

| PIR                         |                                                                            |              |  |  |
|-----------------------------|----------------------------------------------------------------------------|--------------|--|--|
| Detection Area              | 94 ° Horizontal, 82 ° Vertical                                             |              |  |  |
| Detection Distance          | 5 m                                                                        |              |  |  |
| Output Range                | 0-65535                                                                    |              |  |  |
| Light                       |                                                                            |              |  |  |
| Range                       | 60000 lux (Visible + IR, IR)                                               |              |  |  |
| Accuracy                    | ±30%                                                                       |              |  |  |
| CO <sub>2</sub>             |                                                                            |              |  |  |
| Range                       | 400 - 5000 ppm                                                             |              |  |  |
| Accuracy                    | ±30 ppm or ±3 % of reading                                                 |              |  |  |
| тиос                        |                                                                            |              |  |  |
| Range                       | 0 - 60000 ppb                                                              | N/A          |  |  |
| Accuracy                    | ±15 %                                                                      | N/A          |  |  |
| Long-term Stability         | 1.3 % accuracy drift per year                                              |              |  |  |
| Barometric Pressure         |                                                                            |              |  |  |
| Range                       | 300 - 1100 hPa (-40°C - 85°C)                                              |              |  |  |
| Accuracy                    | ±1 hPa                                                                     |              |  |  |
| Display & Configuration     |                                                                            |              |  |  |
| Display                     | 2.13-inch Black&White E-Ink Scree                                          | n            |  |  |
| Configuration               | 1. Mobile APP via NFC                                                      |              |  |  |
| Computation                 | 2. PC software via NFC or USB type                                         | e-C port     |  |  |
| Physical Characteristics    |                                                                            |              |  |  |
| Power Supply                | 1. 2 × AA Alkaline battery                                                 |              |  |  |
|                             | 2. 5VDC USB type-C power supply                                            |              |  |  |
| Battery Life <sup>1</sup>   | 0.9-0.7 year                                                               | 1.5-1.2 year |  |  |
| (10 min interval, SF7-SF10) | 0.8-0.6 year (Smart Mode Disabled <sup>2</sup> ) 1.3-1 year(Smart Mode Dis |              |  |  |
|                             | 1.1-0.9 year                                                               |              |  |  |
| VOC Disabled                | 1-0.8 year(Smart Mode Disabled)                                            |              |  |  |
| Operating Temperature       | 0°C to +45°C                                                               |              |  |  |
| Relative Humidity           | 0% to 100% (non-condensing)                                                |              |  |  |
| Dimension                   | 105 × 70.4 × 21.2 mm (4.1 × 2.8 × 0.8 in)                                  |              |  |  |
| Mounting                    | Wall                                                                       |              |  |  |

1. Tested under laboratory conditions and for guideline purposes only.

2. See <u>Smart Mode</u> on page 25.

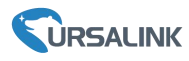

# 1.4 Dimensions(mm)

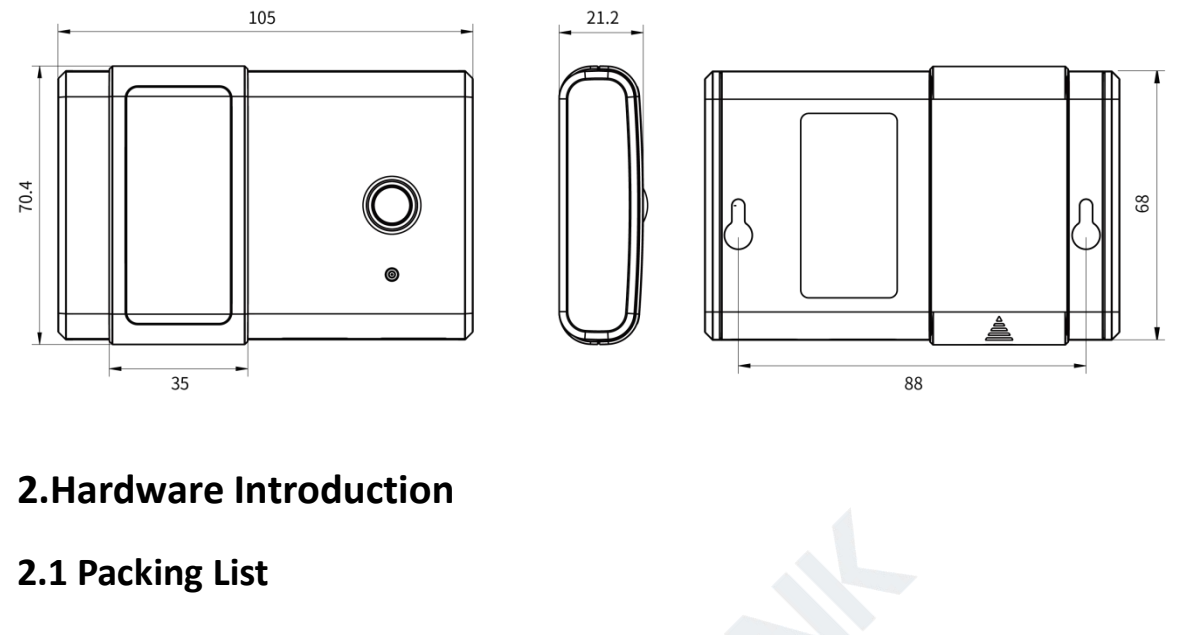

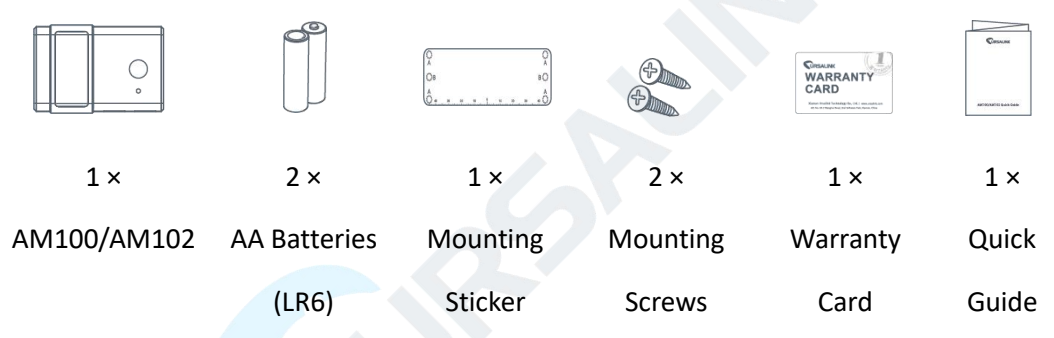

If any of the above items is missing or damaged, please contact your Ursalink sales representative.

# **2.2 Product Overview**

Δ

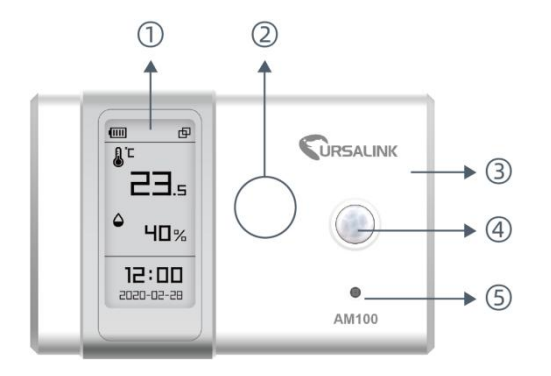

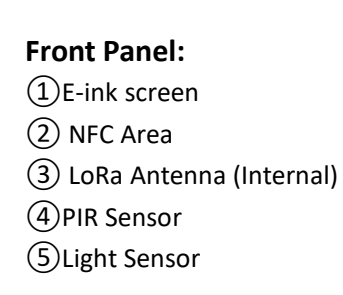

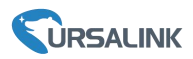

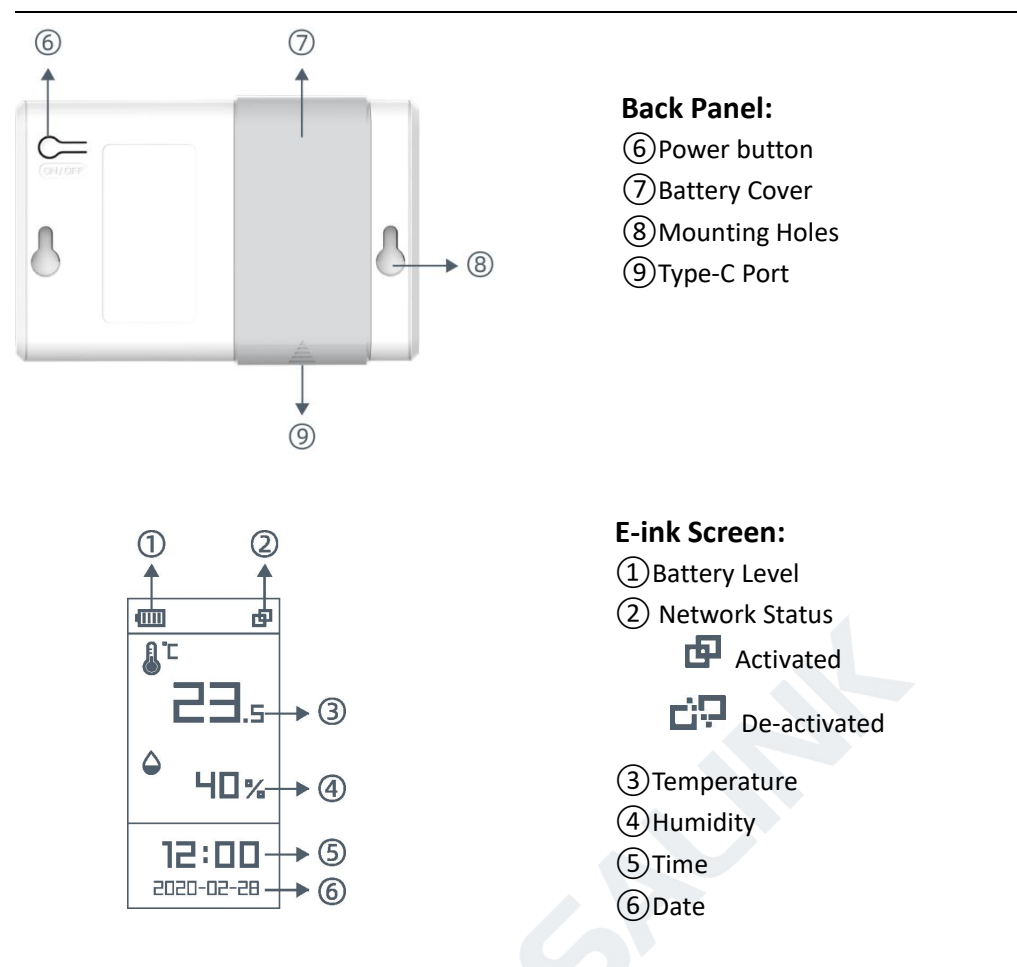

# 3. Power Supply

# **3.1 Battery Installation**

Remove the battery cover and install two new AA/LR6 batteries. Batteries can be replaced on the fly.

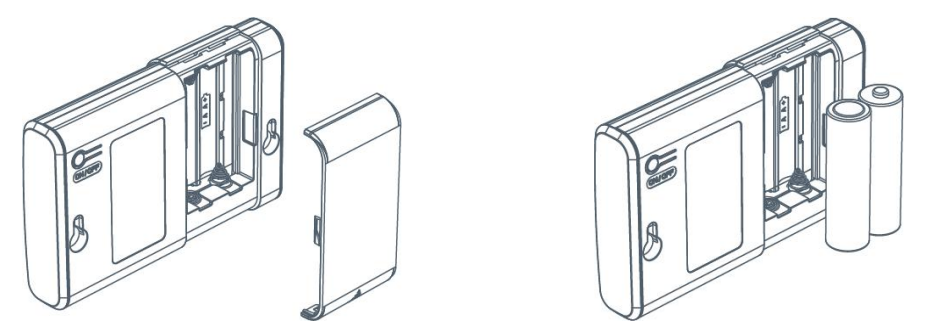

# 3.2 External Power Supply

AM100 series can be powered by type-C USB port (5V, 100mA). When battery and external power are both installed, external power will power the device first.

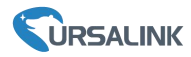

Note: External power can't be used for charging battery.

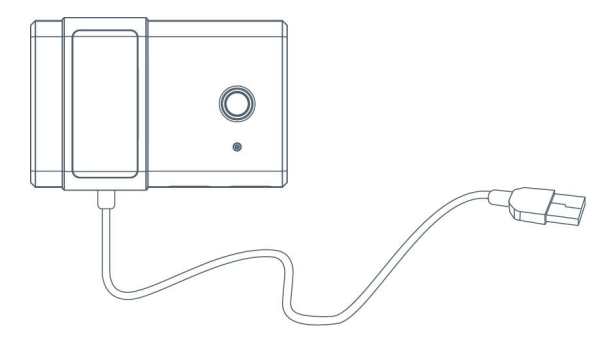

## 4. Sensor Installation

### 4.1 PIR Detection Range

There should not be any isolates or barriers in PIR detection range.

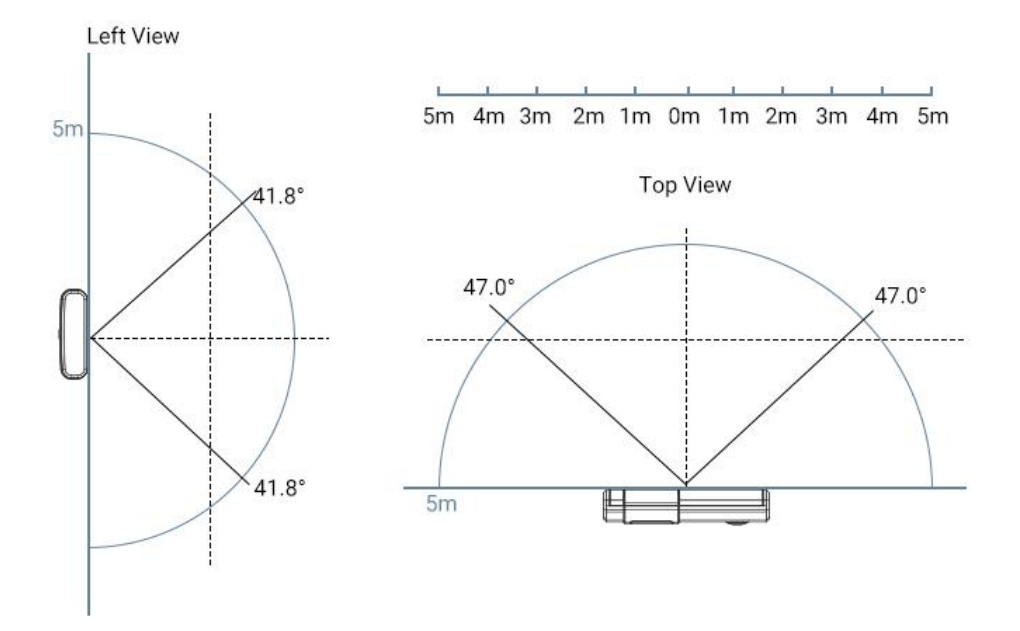

#### 4.2 Installation Note

In order to ensure the best detection and LoRaWAN communication effect, it is recommended to install AM100 series as follows:

- > There should not be any isolates or barriers in PIR and light detection range.
- Do not mount the device where the temperature is below/above operating range and temperature varies greatly.
- Stay far away from any heat source or cold source like oven, refrigerator.
- Do not mount the device close to where airflow varies greatly like windows, vent, fan and air conditioner.
- > Do not mount the device upside down.
- Do not place the device right to the window or door. If you have to, you'd better pull the curtain.
- It is recommended to install at least 1.5m high from floor.

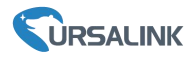

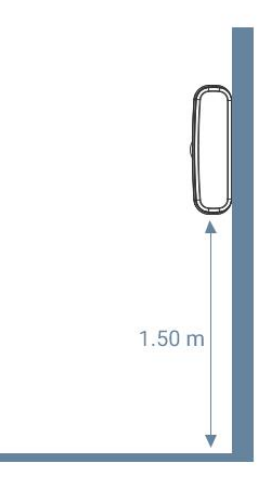

## 4.3 Wall Mounting

1. Attach the mounting sticker to the wall.

2. Mark the wall where the two mounting holes are according to the sticker's mark (around 88mm).

Note: The connecting line of two holes must be a horizontal line.

- 3. Drive two screws into wall at the marks using screw driver.
- 4. Mount the device on the wall.

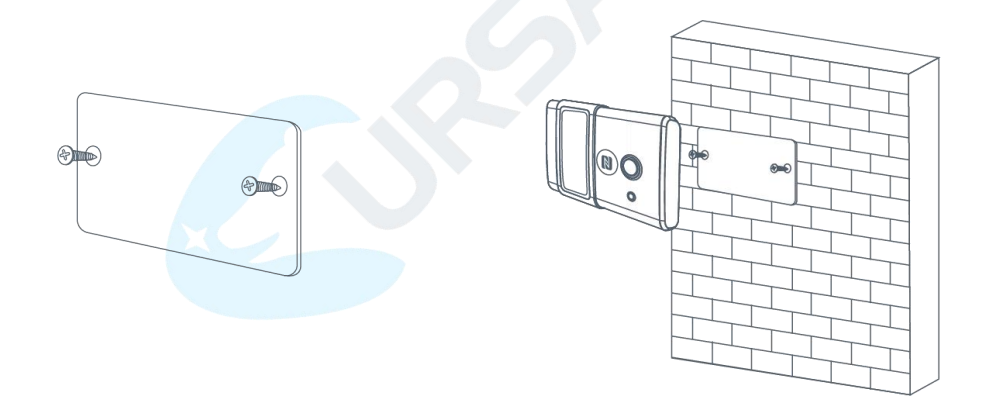

# 5. Turn ON/OFF the Sensor

AM100 series can be turned ON/OFF via smartphone or computer with NFC (Near Field Communication) or button. Select one of following methods to turn on/off the device. **Note:** When AM100/AM102 is off, the screen staticly displays the following information which will not consume power.

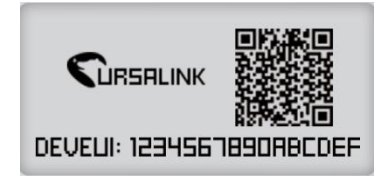

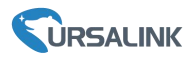

### 5.1 Turn ON/OFF via Smartphone APP

1. Download Ursalink configuration APP "Toolbox" and install it on your smartphone. The smartphone must support NFC.

2. Enable NFC on the smartphone and open the APP.

3. Attach the smartphone with NFC area to the device.

**Note:** Ensure the location of your smartphone NFC area and it is recommended to take off phone case before using NFC.

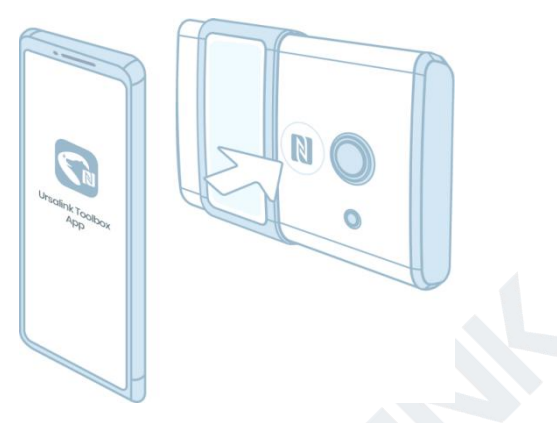

- 4. Device information will be shown on the APP.
- 5. Switch the button of Device Status to turn on or off the device.

| Status         | Setting    |           |               |
|----------------|------------|-----------|---------------|
| SN             |            | 6127A10   | 22508         |
| Model          |            | AM1       | 02-868        |
| evice EUI      | 246        | e124127a1 | 02250         |
| irmware Ver    | sion       |           | V1.1          |
| Hardware Ver   | sion       |           | V1.0          |
| Device Status  |            | ON        |               |
| Device Time    | 2020-03-18 | 13:46:37  | SYNC          |
| Join Status    |            | De-ac     | tivated       |
| RSSI/SNR       |            |           | -60/6         |
| Temperature    |            |           | <b>25.6</b> ℃ |
| Humidity       |            |           | 60.5 %        |
| Activity Level | (PIR)      |           | 796           |
|                | Read       |           |               |
|                |            |           |               |
| Device         |            | Template  | 1             |

6. Enter password (default password: 123456) and wait a few seconds until APP shows a success prompt.

**Note:** Keep the two devices close together and do not move them in order that you can get the best connectivity as possible when turning on or off via NFC. No response can be caused by long distance, wrong location or rapid movement.

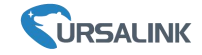

| evice EUI 24e124128            | Ba177951 |                |             |
|--------------------------------|----------|----------------|-------------|
| irmware Version                | V1.10    |                |             |
| Verify Password to continue    | .3       | Operate succes | isfully!    |
| e ******                       | IC I     | SN             | 6128A177951 |
| Note: please approach the devi | ce ed    | Model          | AM102-868   |
| s C                            | /0       |                |             |
| Booting                        | °C       |                |             |

# 5.2 Turn ON/OFF via PC Software

- 1. Download Ursalink configuration software "Toolbox" and open the software.
- 2. Connect NFC reader to computer and attach the device to NFC reader.
- 3. Select type as NFC and serial port of NFC reader, then click "save".

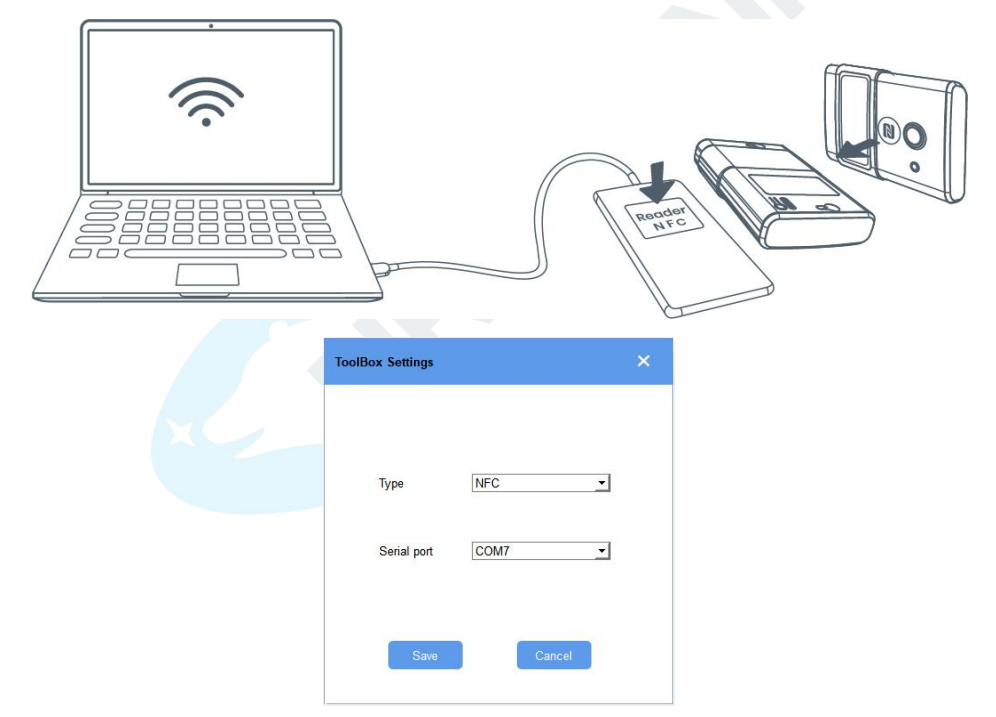

4. Device information will be shown on the software.

| AM100 Series User Guide          |                                                                                 |                                                        |                     |  |  |
|----------------------------------|---------------------------------------------------------------------------------|--------------------------------------------------------|---------------------|--|--|
|                                  | ToolBox V6.5                                                                    |                                                        | $\ominus$ $\otimes$ |  |  |
|                                  | Status >                                                                        |                                                        | Read Power Of       |  |  |
| Status                           | Model:<br>Serial Number:<br>Device EUI:<br>Firmware Version:                    | AM100-915<br>6127A1040758<br>24e16127A1040758<br>01.02 |                     |  |  |
| <b>((⊙))</b><br>LoRaWAN Settings | Hardware Version:<br>Device Status:<br>Join Status:                             | 1.0<br>On<br>De-Activate                               |                     |  |  |
| CC)<br>Device Settings           | RSSUSNR:<br>Tempurature:<br>Humidîty:<br>Activity Level (PIR):<br>Illumination: | 0/0<br>23.8°C<br>64.5%<br>80<br>72.1ux                 |                     |  |  |
| ے۔<br>Upgrade                    | Battery:<br>Channel Mask:                                                       | 41%<br>00#00000000000#00                               |                     |  |  |

5.Click "Power On" to turn on the device or "Power Off" to turn off the device.

6.Enter password (Default password:123456) and click "Enter" to change device status.

| atus >            |                                  |                       | Read |
|-------------------|----------------------------------|-----------------------|------|
| Firmware Version: | 01.10                            |                       |      |
| Hardware Version: | 1.3                              |                       |      |
| Device Status:    | On                               |                       |      |
| Join Status:      | Verify Password                  | ×                     |      |
| RSSI/SNR:         | Password:                        | 8                     |      |
| Tempurature:      |                                  | Enter                 |      |
| Humidity:         | Please put the NFC antenna close | se to the NFC reader. |      |

# 5.3 Turn ON/OFF via Button

Press and hold on the power button on the back panel until the screen change status (about 3-5s) to turn on or off the device.

Press and hold on the power button on the back panel for over 10s to reset the device to factory default.

# **6.Sensor Configuration**

Ursalink AM100 series sensors can be monitored and configured via NFC technology. In order to protect the security of sensor, password validation is required when turning on/off the sensor or changing configuration. Select one of the following ways to configure AM sensors.

# 6.1 Configuration via Smartphone APP

Make sure Ursalink Toolbox APP is downloaded and installed on your smartphone.

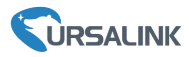

#### 6.1.1 Read Configuration

1. Open APP "Toolbox" and click "Read" to read current data of device.

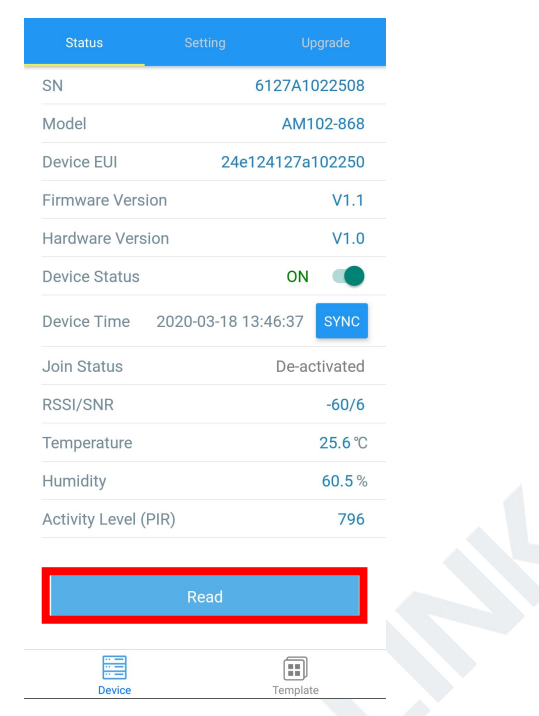

2.Attach the smartphone with NFC area to the device until the APP shows a success prompt.

| Read successfull | y!           |
|------------------|--------------|
| SN               | 6128A1779510 |

Note: Read failure can be caused by long distance, wrong location or rapid movement.

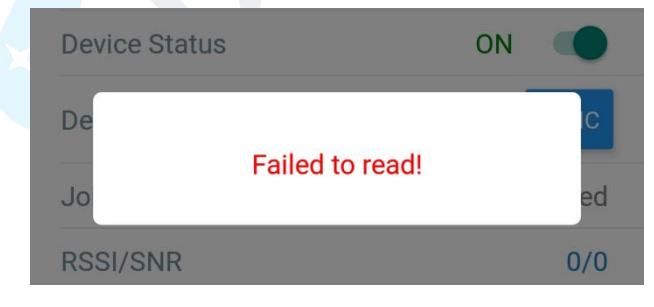

#### 6.1.2 Write Configuration

- 1. Open APP "Toolbox" and go to "Settings" page.
- 2. Change parameters as required and click "Write".

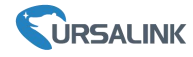

| LoRaWAN Setting    | gs           |    | $\sim$ |
|--------------------|--------------|----|--------|
| General Settings   |              |    | ~      |
| Device Type        |              |    |        |
| AM102-868          |              |    | •      |
| Temperature Unit   | ( <u>i</u> ) |    |        |
| °C                 |              |    | •      |
| Reporting Interval | -            | 20 | + min  |
| Change Password    | 1            |    |        |
| Data Collection S  | ettings      |    | $\vee$ |
| Calibration Settin | igs          |    | $\vee$ |
| Threshold Setting  | gs           |    | $\sim$ |
|                    | Write        |    |        |
|                    |              |    | ]      |

3. Enter password (default password: 123456).

4. Attach the smartphone with NFC area to the device and wait a few seconds until APP shows a success prompt. The device will automatically re-join the network if LoRaWAN paramters are changed.

Note: Write failure can be caused by long distance, wrong location, or rapid movement.

| AN   |                                  | -   | Write successfully!  |          |
|------|----------------------------------|-----|----------------------|----------|
| Terr | Verify Password to continue      |     | LoRaWAN Settings     | $\vee$   |
| °C   |                                  | •   | General Settings     | $\wedge$ |
| Rep  | Note: please approach the device | min | Device Type          |          |
| Scre | Writing                          |     | AM100-915            | •        |
| Char | nge Password                     |     | Temperature Unit (1) |          |
|      |                                  |     | <b>℃</b>             | •        |

#### 6.1.3 Template Settings

Template settings are used for easy and quick device configuration in bulk.

**Note:** Template function is allowed only for sensors with the same model and LoRa frequency band.

1. Go to "Template" page of APP and save current settings as a template.

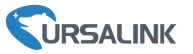

| Template               |                   | Templa                                           | ate                   |
|------------------------|-------------------|--------------------------------------------------|-----------------------|
| । <b>२</b>             |                   |                                                  |                       |
| empty template         |                   | empty ter                                        | nplate                |
|                        | $\longrightarrow$ | New Ten<br>Please enter ter<br>AM102-868_2020031 | nplate<br>nplate name |
|                        |                   | Cancel                                           | ок                    |
| Save as a New Template |                   |                                                  |                       |

- 2. Attach the smartphone with NFC area to another device.
- 3. Select the template file from Toolbox and click "Write".

| Template                                                      |   | • Read Successful!  |          |
|---------------------------------------------------------------|---|---------------------|----------|
|                                                               | Q | LoRaWAN Settings    | ~        |
| AM102-868_20200318<br>Last Modified Time: 2020-03-18 16:20:23 |   | Device EUI          |          |
|                                                               |   | 24e124128a108592    |          |
|                                                               |   | * APP EUI           |          |
|                                                               |   | 24e124c0002a0001    |          |
|                                                               |   | * Port              | - 85 +   |
|                                                               |   | Join Type           |          |
|                                                               |   | ΟΤΑΑ                |          |
|                                                               |   | Application Key     |          |
|                                                               |   | *****               | *****    |
|                                                               |   | * Support Frequency |          |
| Save as a New Template                                        |   | W                   | ite      |
|                                                               |   | Device              | Template |
| a on o                                                        |   | 201100              |          |

4. Enter password of this device and keep the two devices close until the APP shows a success prompt.

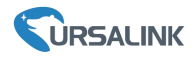

| • Write successfully! |          |
|-----------------------|----------|
| LoRaWAN Settings      | $\vee$   |
| General Settings      | $\wedge$ |
| Device Type           |          |
| AM100-915             | •        |
| Temperature Unit (1)  |          |
| ಲಿ                    | •        |

5. Slide the template item left to edit or delete the template.

|                        | Template                                                              |          |        |
|------------------------|-----------------------------------------------------------------------|----------|--------|
|                        |                                                                       |          | Q      |
| <b>2020</b><br>e: 2020 | <b>0318</b><br>-03-18 16:20:23                                        | Edit     | Delete |
| >                      | EM500-SMT-EC5-868_20200319<br>Last Modified Time: 2020-03-19 12:19:06 |          |        |
| ۶_                     | EM500-Ursalink                                                        | 19 00 0F |        |

# 6.2 Configuration via PC

Make sure "Toolbox" is downloaded on your computer.

### 6.2.1 Read Configuration

1. Open software "Toolbox" and click "Read" to read current information of device.

| Status >          |                  | Read Power Off |
|-------------------|------------------|----------------|
| Device EUI:       | 24e16127A1040758 |                |
| Firmware Version: | 01.02            |                |
| Hardware Version: | 1.0              |                |
| Device Status:    | On               |                |
| Join Status:      | Activate         |                |
| RSSI/SNR:         | -47/8            |                |
| Tempurature:      | 23.3°C           |                |
|                   |                  |                |

2.Attach the device to the NFC reader until Toolbox shows "success".

| Uplink Frame-counter:   | 16                       |                      |
|-------------------------|--------------------------|----------------------|
| Downlink Frame-counter: | 4                        |                      |
| Device Time:            | 2020-03-19 03:12:17 Sync |                      |
| Success                 | Firmware Version: 01.02  | Hardware Version 1.0 |

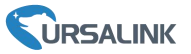

Note: Failing to read can be caused by long distance, wrong location, or rapid movement.

| Device Time: | 2020-03-19 03:10:40 | Sync        |
|--------------|---------------------|-------------|
| Fail         | Firmware Ver        | sion: 01.02 |

#### 6.2.2 Write Configuration

- 1. Go to "Settings" page to change parameters as requirements and click "save".
- 2. Click "Write" and enter the correct password (default password: 123456).

| VAN > |                        |                               | Read | Writ |
|-------|------------------------|-------------------------------|------|------|
| Basic | Channel                |                               |      |      |
|       | Device EUI             | 24e124126a107457              |      |      |
|       | Password               | ©                             |      |      |
|       | Please put the NFC and | enna close to the NFC reader. |      |      |
|       | ADR Mode               |                               |      |      |
|       | Save                   |                               |      |      |

3. Press Enter key to write and attach the device close to NFC reader until "Write" button disappear. The device will automatically re-join the network if LoRaWAN paramters are changed.

**Note:** Keep the two devices close and don't move them in order that you can get the best connectivity as possible when writing data via NFC. Bad connection can be caused by long distance, wrong location, or rapid movement.

| $\mathbf{x}$ |             | Attention                |  |
|--------------|-------------|--------------------------|--|
|              | $\triangle$ | Write NFC Config Failed. |  |
|              |             | OK                       |  |

#### 6.2.3 Upgrade

#### 6.2.3.1 Upgrade Locally

- 1. Download AM firmware to your computer.
- 2. Go to "Maintenance -> Upgrade" page of Toolbox.
- 3. Click "Browse" and select the firmware from computer.
- 4. Click "Upgrade" and enter password of the device.

5. Press Enter key to start upgrade. Device will check if the firmware is correct. If it is correct, firmware will be imported to the device to upgrade.

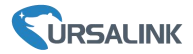

**Note:** Keep the two devices close and don't move them in order that you can get the best connectivity as possible when upgrading. Failing to upgrade can be caused by long distance, wrong location, or rapid movement.

| Model:            | Verify Password                                  | ×      |
|-------------------|--------------------------------------------------|--------|
| Firmware Version: | Password:                                        |        |
| Hardware Version  |                                                  |        |
| FOTA:             | Please put the NFC antenna close to the NFC read | er.    |
| Update Locally    | §新&常用固件/T1/11T1.0080.0120.0127.bin               | Browse |

#### 6.2.3.2 FOTA

1. Make sure your computer can access the Internet.

2. Click "Check for Updates" to search for the latest firmware via computer Internet and upgrade.

**Note:** Keep the two devices close and don't move them in order that you can get the best connectivity as possible when upgrading. Failing to upgrade can be caused by long distance, wrong location, or rapid movement.

| Upgrade > |                          |                   |        |         |
|-----------|--------------------------|-------------------|--------|---------|
|           |                          |                   |        |         |
|           |                          |                   |        |         |
|           | Model:                   | AM100-915         |        |         |
|           | Firmware Version:        | 01.02             |        |         |
|           | Hardware Version:        | 1.0               |        |         |
|           | FOTA:                    | Check for Updates |        |         |
|           | Update Locally           |                   | Browse | Upgrade |
|           | Restore Factory Defaults | Reset             |        |         |

#### 6.2.4 Template and Reset

#### 6.2.4.1 Template Configuration

- 1. Go to "Maintenance -> Template and Reset" page of Toolbox.
- 2. Click"Export" to save the current settings as a template.

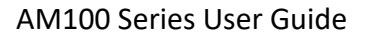

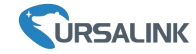

| Upgrade         | Template and Reset |
|-----------------|--------------------|
|                 |                    |
| - 101 41        |                    |
| lemplate        | Export             |
| Config File     | Browse             |
|                 |                    |
| Restore Factory | γ Defaults Reset   |

- 3. Click"Browse" to select the correct template from computer.
- 4. Click"Import"to import the template to the device.

#### 6.2.4.2 Reset

Click the "Reset" to reset the setting to factory default.

| Upgrade        | Template and Reset |        |        |
|----------------|--------------------|--------|--------|
|                |                    |        |        |
|                |                    |        |        |
| Template       | Export             |        |        |
|                |                    |        | _      |
| Config File    |                    | Browse | Import |
| Restore Factor | y Defaults Reset   | l.     |        |
|                |                    |        |        |

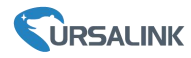

# 7. Sensor Parameters (for App and PC)

### 7.1 LoRa WAN Settings

## 7.1.1 Basic Settings-OTAA

#### Location:

Ursalink ToolBox (PC): LoRaWAN Settings  $\rightarrow$  Basic Ursalink ToolBox (APP): Device  $\rightarrow$  Settings  $\rightarrow$  LoRaWAN Settings

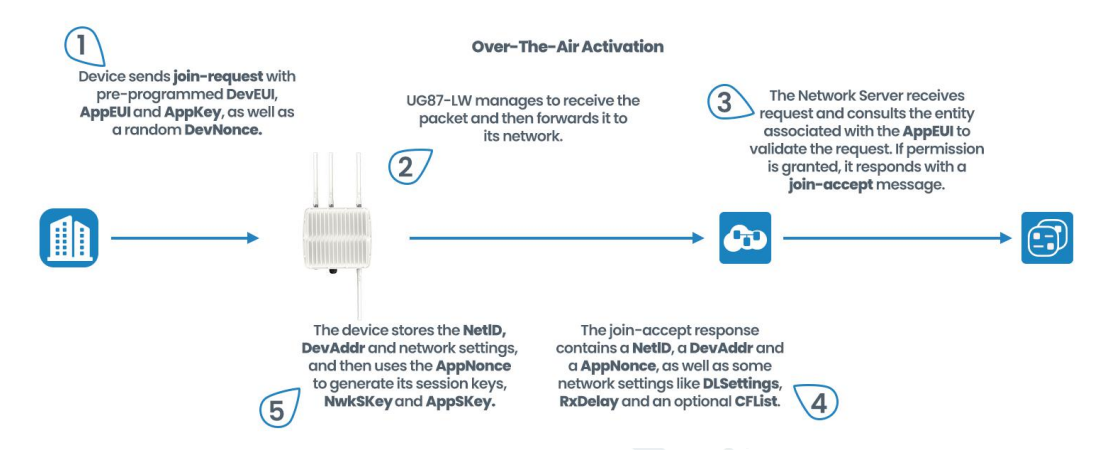

| Basic Settings-OTAA |                                                                                                    |                                              |  |
|---------------------|----------------------------------------------------------------------------------------------------|----------------------------------------------|--|
| Item                | Description                                                                                                    | Default                                      |  |
| App EUI             | Enter the application EUI. The Network Server receives<br>request and consults the entity associated with the<br>APP EUI to validate the request. If permission is<br>granted, it responds with a join-accept message.                                                                                                    | 24e124c000<br>2a0001                         |  |
| Join Type           | Select from: "OTAA" and "ABP".<br>OTAA: Over-the-Air Activation.<br>For over-the-air activation, end-devices must follow a<br>join procedure prior to participating in data exchanges<br>with the network server. An end-device has to go<br>through a new join procedure every time it loses the<br>session context information.<br>ABP: Activation by Personalization.<br>Under certain circumstances, end-devices can be<br>activated by personalization. Activation by<br>personalization directly ties an end-device to a specific<br>network by-passing the join request - join accept<br>procedure. | ΟΤΑΑ                                         |  |
| Application Key     | Enter the application key. Whenever an end-device<br>joins a network via over-the-air activation, the<br>application key is used to derive the Application<br>Session key.                                                                                                    | 5572404c69<br>6e6b4c6f526<br>1323031382<br>3 |  |

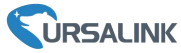

|                | After sending the attribute/data/battery packets to the network server, the device will resend these packets if it does not receive ACK bit from the Network Server.                                                       |          |
|----------------|----------------------------------------------------------------------------------------------------|----------|
| Confirmed Mode | <b>Note:</b> If the device doesn't receive ACK for a long time,<br>the device will resend confirmed packets 3 times at<br>most. However, the device will resend attribute<br>package all the time.                         | Disabled |
| ADR            | ADR : Adaptive Data Rate.<br>Enabled: The Network Server will adjust the datarate<br>by MAC command.<br>Disabled: Whatever how the signal quality is, the<br>Network Server will not adjust the datarate of the<br>device. | Enabled  |

# 7.1.2 Basic Settings-ABP

#### Location:

Ursalink ToolBox (PC): LoRaWAN Settings  $\rightarrow$  Basic Ursalink ToolBox (APP): Device  $\rightarrow$  Settings  $\rightarrow$  LoRaWAN Setting

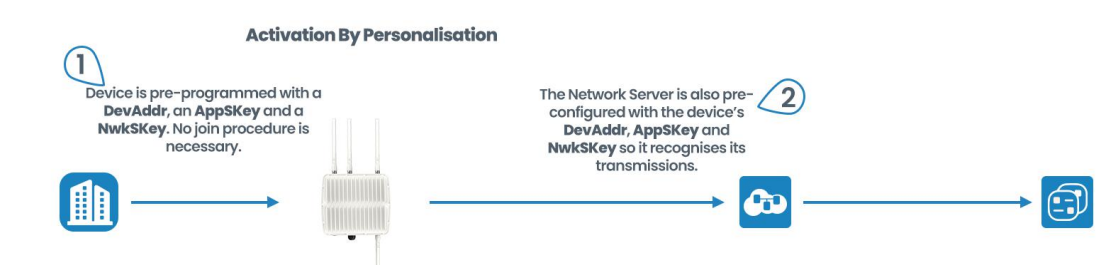

| Basic Settings-ABP |                                                                                                    |                      |  |
|--------------------|----------------------------------------------------------------------------------------------------|----------------------|--|
| Item               | Description                                                                                                    | Default              |  |
| App EUI            | Enter the application EUI. The Network Server receives request and consults the entity associated with the APP EUI to validate the request. If permission is granted, it responds with a join-accept message.                                                                                                    | 24e124c0002<br>a0001 |  |
| Join Type          | Select from: "OTAA" and "ABP".<br>OTAA: Over-the-Air Activation.<br>For over-the-air activation, end-devices must follow a<br>join procedure prior to participating in data exchanges<br>with the network server. An end-device has to go<br>through a new join procedure every time it has lost<br>the session context information.<br>ABP: Activation by Personalization. | ΟΤΑΑ                 |  |

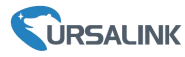

|                            | Under certain circumstances, end-devices can be<br>activated by personalization. Activation by<br>personalization directly ties an end-device to a<br>specific network by-passing the join request - join<br>accept procedure.                                                                                                    |                                          |
|----------------------------|----------------------------------------------------------------------------------------------------|------------------------------------------|
| Device Address             | Enter the device address. The device address identifies the end-device within the current network.                                                                                                    | The last 8<br>digits number<br>of SN     |
| Network Session<br>Key     | Enter the network session key of the device. The<br>network session key specific for the end-device. It is<br>used by the end-device to calculate the MIC or part of<br>the MIC (message integrity code) of all uplink data<br>messages to ensure data integrity.                                                                                                    | 5572404c696<br>e6b4c6f5261<br>3230313823 |
| Application<br>Session Key | Enter the application session key of the device. The<br>AppKey is an application session key specific for the<br>end-device. It is used by both the application server<br>and the end-device to encrypt and decrypt the<br>payload field of application-specific data messages.                                                                                                    | 5572404c696<br>e6b4c6f5261<br>3230313823 |
| Confirmed Mode             | After sending the attribute/data/battery packets to<br>the network server, the device will resend these<br>packets if it does not receive ACK bit from the<br>Network Server.<br><b>Note:</b> If the device doesn't receive ACK for a long<br>time, the device will resend confirmed packets 3<br>times at most. However, the device will resend<br>attribute package all the time. | Disabled                                 |
| ADR                        | ADR : Adaptive Data Rate.<br>Enabled: The Network Server will adjust the datarate<br>by MAC command.<br>Disabled: Whatever how the signal quality is, the<br>Network Server will not adjust the datarate of the<br>device.                                                                                                    | Enabled                                  |

# 7.1.3 Channel Settings

Location:

Ursalink ToolBox (PC): LoRaWAN Settings  $\rightarrow$  Channel Ursalink ToolBox (APP): Device  $\rightarrow$  Settings  $\rightarrow$  LoRaWAN Settings

**Note:** Make sure the LoRa channel configuration of AM100 series matches the LoRaWAN gateway.

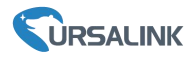

LoRa frequency configuration is as follows if the sensor LoRa frequency is one of EU433/EU868/RU864/IN865/AS923/KR920:

| Status          | Setting |       |   |
|-----------------|---------|-------|---|
| Support Frequer | псу     |       |   |
| EU868           |         |       | * |
|                 | -       | 868.1 | + |
| -               | -       | 868.3 | + |
| -               |         | 868.5 | + |
| •               | -       | 863.9 | + |
| •               | -       | 864.3 | + |
| •               | -       | 864.6 | + |
|                 |         | 863   | + |

LoRa frequency configuration is as follows if the sensor LoRa frequency is one of CN470/US915/AU915:

| * Support Freq | luency       |           |
|----------------|--------------|-----------|
| US915          |              | -         |
| Enable Channe  | el Index (1) |           |
| 0-71           |              |           |
| Index          | Freque       | ncy/MHz 🤃 |
| 0 - 15         | 902.3 -      | 905.3     |
| 16 - 31        | 905.5 -      | 908.5     |
| 32 - 47        | 908.7 -      | 911.7     |
| 48 - 63        | 911.9 -      | 914.9     |
| 64 - 71        | 903.9 -      | 01/ 2     |

Enter the index of the channel to be enabled in the input box, separated by commas. **Example:** 

1, 40: Enable Channel 1 and Channel 40

1-40: Enable Channel 1 to Channel 40

1-40, 60: Enable Channel 1 to Channel 40 and Channel 60

All: Enable all channels

Null: Indicates that all channels are disabled

#### Note:

For US915:

64 channels numbered 0 to 63 utilize LoRa 125 kHz BW starting at 902.3 MHz and incrementing linearly by 0.2 MHz to 914.9.

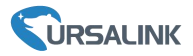

8 channels numbered 64 to 71 utilize LoRa 500 kHz BW starting at 903.0 MHz and incrementing linearly by 1.6 MHz to 914.2.

For AU915:

64 channels numbered 0 to 63 utilize LoRa 125 kHz BW starting at 915.2 MHz and incrementing linearly by 0.2 MHz to 927.8.

8 channels numbered 64 to 71 utilize LoRa 500 kHz BW starting at 915.9 MHz and incrementing linearly by 1.6 MHz to 927.1.

For CN470:

80 channels numbered 0 to 79 utilize LoRa 125 kHz BW starting at 470.3 MHz and incrementing linearly by 0.2 MHz to 486.1.

16 channels numbered 80 to 95 utilize LoRa 125 kHz BW starting at 486.3 MHz and incrementing linearly by 1.6 MHz to 489.3.

# 7.2 Device Settings

### 7.2.1 General

#### Location:

Ursalink ToolBox (PC): Device Settings  $\rightarrow$  General

Ursalink ToolBox (APP): Device  $\rightarrow$  Settings  $\rightarrow$  General Settings

| Device General Settings |                                                                                                    |          |  |
|-------------------------|----------------------------------------------------------------------------------------------------|----------|--|
| Item                    | Description                                                                                                    | Default  |  |
| Device Type             | Show the type of the device.                                                                                                    | Null     |  |
| Reporting<br>Interval   | The sensor reports the sampling data at regular<br>intervals.<br>Range: 5-30 (mins)                                                                                                    | 10       |  |
| Screen Smart<br>Mode    | Screen display stops updating data for power saving.<br>When Activity Level (PIR) = 0 and lasts for 20 minutes,<br>screen will go to sleep mode until detected Activity Le<br>vel (PIR) > 0. | Enabled  |  |
| Temperature<br>Unit     | Configure the unit of temperature shown on the screen and status page.<br><b>Note:</b> Threshold settings should be changed after changing unit.                                             | Ĉ        |  |
| Change<br>Password      | Change the password used for changing device status and writing configuration.                                                                                                    | Disabled |  |

### 7.2.1 Data Collection

Select the items you need to collect or not to collect. Location:

Ursalink ToolBox (PC): Device Settings  $\rightarrow$  Data Collection Settings

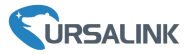

| Data Collection Settin | igs 🕐 |  |
|------------------------|-------|--|
| Temperature            |       |  |
| Humidity               |       |  |
| Activity Level (PIR)   |       |  |
| Illumination           |       |  |

Ursalink ToolBox (APP): Device  $\rightarrow$  Settings  $\rightarrow$  Data Collection Settings

| Status                   | Setting               | Upgrade         |
|--------------------------|-----------------------|-----------------|
| Data Collection          | Settings              | ~               |
| When disabled, the data. | e device will no long | ger collect the |
| Temperature              |                       |                 |
| Humidity                 |                       | •               |
| Activity Level (F        | PIR)                  |                 |
| Illumination             |                       |                 |
| C02                      |                       | •               |
| туос                     |                       |                 |
| Barometric Pres          | ssure                 | •               |
|                          |                       |                 |

**Note:** The data displayed on the screen is the current value. The data reported to the gateway is the average of the reporting interval.

# 7.2.2 Data Calibration

#### Location:

Ursalink ToolBox (PC): Device Settings  $\rightarrow$  Data Calibration Settings Ursalink ToolBox (APP): Device  $\rightarrow$  Settings  $\rightarrow$  Data Calibration Settings

| Data Calibration Settings |                                                                                         |         |  |  |
|---------------------------|-----------------------------------------------------------------------------------------|---------|--|--|
| Item                      | Description                                                                             | Default |  |  |
| Enable                    | Enable calibration.                                                                     | Disable |  |  |
| Current Raw Value         | The current value.                                                                      | Null    |  |  |
| Calibration Value         | The error value used for calibration.<br>Range: -65535 to +65535                        | Null    |  |  |
| Calibration button        | Click to reset value to 0.                                                              | Null    |  |  |
| Final Value               | Adjusted value.                                                                         | Null    |  |  |
| Temperature Calibration   | Enter the calibration value for temperature. <b>Note</b> : only one decimal is allowed. | Null    |  |  |

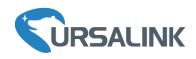

| Humidity Calibration                            | Enter the calibration value for humidity.<br><b>Note:</b> only integer is allowed.         | Null |
|-------------------------------------------------|--------------------------------------------------------------------------------------------|------|
| Illumination<br>Calibration                     | Enter the calibration value for illumination.<br><b>Note:</b> only integer is allowed.     | Null |
| TVOC<br>Calibration (AM102 Only)                | Enter the calibration value for TVOC.<br><b>Note:</b> only integer is allowed.             | Null |
| CO2<br>Calibration (AM102 Only)                 | Enter the calibration value for CO <sup>2</sup> .<br><b>Note:</b> only integer is allowed. | Null |
| Barometric Pressure<br>Calibration (AM102 Only) | Enter the calibration value for barometric pressure.                                       | Null |

**Note:** Calibration value should be re-configured if you re-start one item collection in Data Collection page.

#### 7.2.3 Threshold

#### Location:

Ursalink ToolBox (PC): Device Settings  $\rightarrow$  Threshold Settings Ursalink ToolBox (APP): Device  $\rightarrow$  Settings  $\rightarrow$  Threshold Settings

| Threshold Setting | S                                                   |          |
|-------------------|-----------------------------------------------------|----------|
| Item              | Description                                         | Default  |
|                   | Enable: The device will send the latest temperature |          |
| Temperature       | value to Network Server if the temperature goes     | Disabled |
|                   | above/below temperature thresholds.                 |          |
| Over              | The maximum temperature threshold.                  | Null     |
| Below             | The minimum temperature threshold.                  | Null     |

Example: Set the "Lockout Time" for 10s, "Duration" for 5s.

The device will report the detected value immediately when the value reaches the threshold and last for 5s. After that, the device will check the detected value every 10s, and report the value again if it reaches the threshold and last for 5s.

# 8.Sensor Management via Ursalink Cloud

Ursalink cloud is a comprehensive platform that provides multiple services including device remote management and data visualization with the easiest operation procedures.

# 8.1 Ursalink Cloud Registration

Register and log in Ursalink Cloud. Ursalink Cloud URL: <u>https://cloud.ursalink.com/login.html</u>

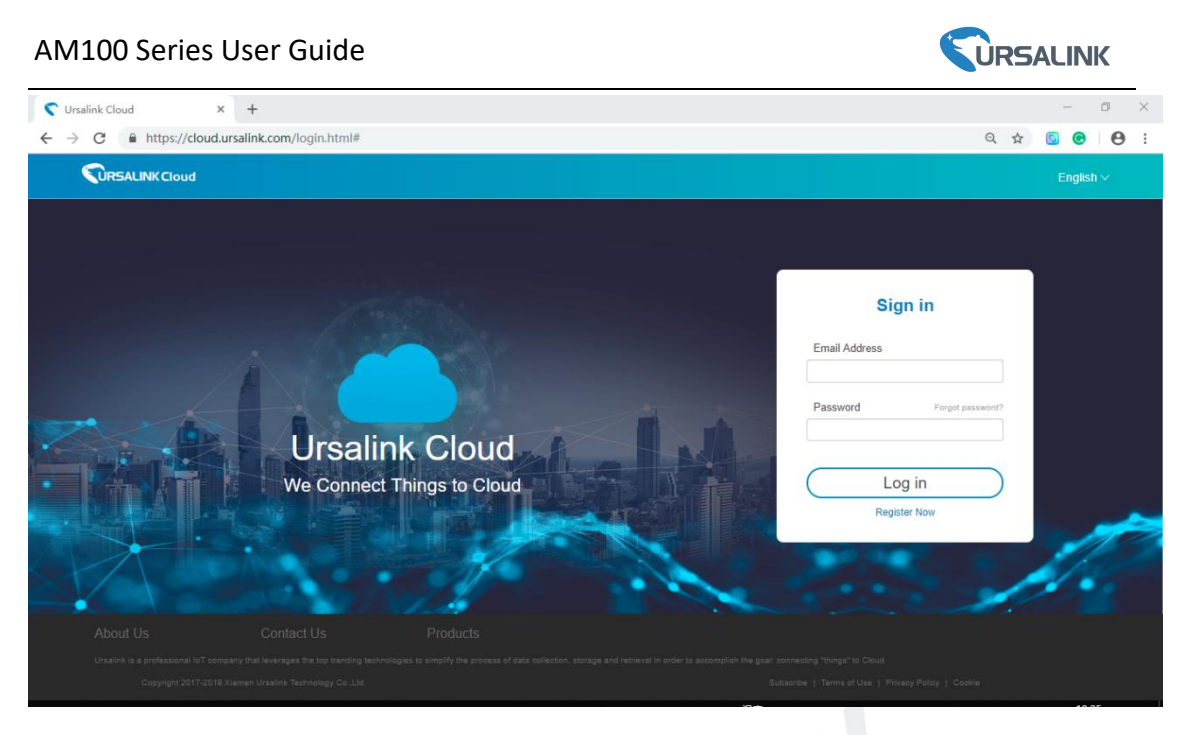

# 8.2 Add a Ursalink LoRaWAN Gateway

1. Enable "Ursalink" type network server and "Ursalink Cloud" mode in gateway web GUI. **Note:** Ensure gateway has accessed the Internet.

| Status                                                            | General                                                                                   | Radios                     | Advanced                                                               | Custom   | Traffic                                   |               |
|-------------------------------------------------------------------|-------------------------------------------------------------------------------------------|----------------------------|------------------------------------------------------------------------|----------|-------------------------------------------|---------------|
| Packet Forwarder                                                  | General Setting                                                                           |                            |                                                                        |          |                                           |               |
| Network Server                                                    | Gateway EUI<br>Gateway ID                                                                 | 24E124F                    |                                                                        |          |                                           |               |
| Network                                                           | Frequency-Sync                                                                            | Disabled                   | 2                                                                      | •        |                                           |               |
| System                                                            | Multi-Destination                                                                         |                            |                                                                        |          |                                           |               |
| Maintenance                                                       | IC                                                                                        | )                          | Enable                                                                 | Туре     | Server Address                            | Operatio<br>n |
| арр 🕨                                                             | 0                                                                                         |                            | Enabled                                                                | Ursalink | localhost                                 |               |
|                                                                   |                                                                                           |                            |                                                                        |          |                                           |               |
| Status                                                            | General                                                                                   | - Ар                       | plications                                                             | Profiles | Device                                    | Packets       |
| Status<br>Packet Forwarder                                        | General                                                                                   | Ap<br>Setting              | oplications                                                            | Profiles | Device                                    | Packets       |
| Status<br>Packet Forwarder<br>Network Server                      | General<br>General<br>Enable<br>Ursalink (                                                | Setting                    | oplications<br>☑                                                       | Profiles | Device                                    | Packets       |
| Status Packet Forwarder Network Server Network                    | General<br>General<br>Enable<br>Ursalink (<br>NetID                                       | Setting                    | oplications                                                            | Profiles | Device                                    | Packets       |
| Status Packet Forwarder Network Server Network                    | General<br>General<br>Enable<br>Ursalink (<br>NetID<br>Join Dela                          | Setting                    | oplications<br>✓<br>010203<br>5                                        | Profiles | Device<br>]<br>sec                        | Packets       |
| Status Packet Forwarder Network Server Network                    | General<br>General<br>Enable<br>Ursalink (<br>NetID<br>Join Dela<br>RX1 Dela              | Setting                    | <ul> <li>Poplications</li> <li>O10203</li> <li>5</li> <li>1</li> </ul> | Profiles | Device<br>sec<br>sec                      | Packets       |
| Status Packet Forwarder Network Server Network System Maintenance | General<br>General<br>Enable<br>Ursalink O<br>NetID<br>Join Dela<br>RX1 Dela<br>Lease Tin | Setting<br>Cloud<br>y<br>y | Deplications                                                           | Profiles | Device<br>]<br>sec<br>] sec<br>] hh-mm-ss | Packets       |

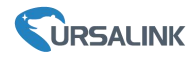

2.Go to "My Devices->Gateway" of Ursalink Cloud and click "Add" to add gateway to Ursalink Cloud via SN.

| 🕤 Ursalink Cloud                   |            |            |                   |                     |                 |                                     | demo@ur          | salink.com 🧃 |
|------------------------------------|------------|------------|-------------------|---------------------|-----------------|-------------------------------------|------------------|--------------|
| <ul> <li>Dashboard</li> </ul>      | Add Delete | Refresh    |                   |                     |                 |                                     | Search           | Q            |
| My Devices                         | 🔳 Status 🖨 | Name 👙     | Model             | Partnumber 🜲        | Serial Number 👙 | Version 🖨                           | Update Time 👙    | Operation    |
| 🔛 Gateway                          |            | Add Device |                   |                     | ×               | Firmware:80.0.0.62<br>Hardware:V1.1 | 2020-03-30 09:00 | ⊚ >          |
| 🖄 Мар                              |            |            |                   |                     |                 | Firmware:80.0.0.62<br>Hardware:V1.1 | 2020-03-30 09:00 | (a)          |
| m Triggers                         |            |            | SN                |                     |                 |                                     |                  |              |
| Event Center                       |            |            | Name              |                     |                 |                                     |                  |              |
| <ul> <li>Sharing Center</li> </ul> |            | (i) Pleas  | e enable Ursalink | Cloud mode on gatev | vay first.      |                                     |                  |              |
| Device Groups                      |            |            |                   | _                   |                 |                                     |                  |              |
| A Me                               |            |            |                   | Cancel              | Add             |                                     |                  |              |

3. Check if gateway is online in Ursalink Cloud.

| ② Dashboard | Add | Delete  | Refresh      |                      |              |                 |                                     | Search           | Q         |
|-------------|-----|---------|--------------|----------------------|--------------|-----------------|-------------------------------------|------------------|-----------|
| My Devices  |     | Status  | Name 👙       | Model                | Partnumber 🗍 | Serial Number 👙 | Version 👙                           | Update Time 👙    | Operation |
| 🔛 Gateway   |     | $\odot$ | 231          | UG85-L00E-<br>EU868  | L00E-EU868   | 62179           | Firmware:80.0.0.62<br>Hardware:V1.1 | 2020-03-30 09:00 | @ >       |
| 🖄 Map       |     | $\odot$ | 621793195782 | UG85-L01CE-<br>CN470 | L01CE-CN470  | 62175110        | Firmware:80.0.0.62<br>Hardware:V1.1 | 2020-03-30 09:00 |           |
| if Triggers |     |         |              |                      |              |                 |                                     |                  |           |

# 8.3 Add AM100/AM102 to Cloud

1. Go to "Device->My Devices" and click "Add Device". Fill in the SN of AM100/AM102 and select associated gateway.

| SN                 | 6127                                           |
|--------------------|------------------------------------------------|
| Name               |                                                |
| Associated Gateway | 231 (6217 ************************************ |
| Device EUI         | 24e124127/                                     |
| Application Key    | 5572404c696e6b4c6f526132303138                 |

2.After AM100/AM102 is connected to Ursalink Cloud, Click > or "History Data" to check the data on Ursalink cloud.

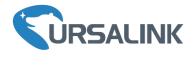

| Salink Cloud                                                                                            |                                                                                                    |                                                                                                    | demo@ursalink.com                   |
|----------------------------------------------------------------------------------------------------|----------------------------------------------------------------------------------------------------|----------------------------------------------------------------------------------------------------|-------------------------------------|
| <ul> <li>Dashboard</li> </ul>                                                                           | 🔲 Status 🖨 🛛 Name 🖨                                                                                  | Interface Status 🛊                                                                                                    | Update Time 🗍 Operation             |
| My Devices                                                                                              | UC1114 Node I/O C<br>SN: 611693925791                                                                | DI 1: Fan: 💁<br>DI 2: Light: 🚳                                                                                                    | 2020-04-07 20:49 🐼 >                |
| 🖄 Gateway                                                                                               | 1152<br>SN: 612293811165                                                                             | DI_1: O DO_1: O                                                                                                    | 2020-04-07 20:27 🗔 >                |
| m Triggers ⊠ Event Center                                                                               | Model: UC1152 AM100-Meeting Ro                                                                       | Temper 21.5 °C Humidity: 56.5 %                                                                                                    |                                     |
| <ul> <li>Sharing Center</li> </ul>                                                                      | SN: 6127A1358696<br>Model: AM100                                                                     | Activity 93 Illuminat 15 lux                                                                                                    | 2020-04-07 20:48 💮 🗸                |
| Device Groups                                                                                           | RSSI: -71dBm<br>SNR: 8.5dB<br>Battery: 0%<br>Group Name: -                                           | -O- Temperature -O- Humidity -O- Activity Lev                                                                                       | el (PIR) - O- Illumination          |
| Group Name: -<br>Associated Gateway: 621<br>Device EUI: 24e124127A1<br>Firmware: v1.1<br>Hardware: v1.0 | Associated Gateway: 621793121298<br>Device EUI: 24e124127A135869<br>Firmware: v1.1<br>Hardware: v1.0 |                                                                                                    | 1990 2048                           |
|                                                                                                    | AM102<br>SN: 6128A1035795<br>Model: AM102                                                            | 04-07 04-07 04-07<br>Temper 28.5 °C Humidity: 62.5 %<br>Activity 0 Illuminat 24 lox<br>CO2: 624 ppm TVOC: 0 ppt<br>Barome 101.0 kPa | 04-07 04-07<br>2020-04-07 16:38 💿 > |
|                                                                                                    |                                                                                                    | Copyright 2020 Xiamen Ursalink Technology Co., Ltd.                                                                                 |                                     |

|                    |                                                                                   |                   | Copyright 2020 Alamen Orse                          | allik lechnology Co., Etc.   |                                                                       |                                     |
|--------------------|-----------------------------------------------------------------------------------|-------------------|-----------------------------------------------------|------------------------------|-----------------------------------------------------------------------|-------------------------------------|
| Go to "Dashboa     | rd" page to ac                                                                    | ld widgets to     | the dashboa                                         | rd.                          |                                                                       |                                     |
| 🕤 Ursalink Cloud   |                                                                                   |                   |                                                     |                              | den                                                                   | no@ursalink.com                     |
| Oashboard          | Smart Office                                                                      |                   |                                                     |                              | Add                                                                   | Edit                                |
| My Devices Gateway | 20:55:11                                                                          |                   | UC1114 Node I/O Con                                 | UC1114 Node I/O Con          | Meeting Room1-Illumi                                                  |                                     |
| Map fin Triggers   |                                                                                   |                   | ON<br>20:49:17                                      | ON<br>20:49:17               | 15 <sub>Iux</sub><br>20:48:04                                         |                                     |
| Event Center       | AM100-Meeting Room                                                                | AM100-MeetingRoom | Meeting Room1-Battery                               | Meeting Room1-Activit        | Alarm List                                                            |                                     |
| Sharing Center     | 21.5                                                                              | <b>6</b> 5%       | 0~                                                  | (保<br>93                     | Intruder?<br>Condition A: AM100-Mee<br>(6127A1358696)'s Activi        | eting Room1<br>tv Level (PIR) is 93 |
| Device Groups      | 21.0°C         300.0%           20.48.04         20.48.04           Meeting Room1 |                   | 20:48:04                                            | 20:48:04                     | greater than 10.                                                      |                                     |
| R Me               |                                                                                   |                   | Temp Compare<br>Temperature Temperature<br>Y1<br>25 |                              | Time Range: 18:00 - 08:45 (UTC+8), even<br>day<br>2020-04-07 20:48:04 |                                     |
|                    |                                                                                   | 1.1.1.1           | Copyright 2020 Xiamen U                             | rsalink Technology Co., Ltd. |                                                                       |                                     |

-END-